鶴見大学教職員メール 先進認証対応マニュアル

(Thunderbird 用)

~POP・IMAP アカウント修正手順~

1. メールソフト上のアカウント情報を変更する。

1.1. 「ツール」から「アカウント設定」を選択。

| ファイル(E) 編集(E) 表示(V) 移動(G                                                                                                    | X  | ッセージ                                               | (M) | ツール(1) ヘルブ(日)                      |        |                                   |      | -  |       | ×                   |   |
|----------------------------------------------------------------------------------------------------|----|----------------------------------------------------|-----|------------------------------------|--------|-----------------------------------|------|----|-------|---------------------|---|
|                                                                                                    |    |                                                    |     | アドレス機(E) Ctrl+Shift+B              |        |                                   | 0    |    |       |                     |   |
| ₽受信 ~ /作成 ₽,5+>>                                                                                                    | 6  | 751                                                | ス観  | (米存したファイル(L) Ctrl+J<br>アドオンとテーマ(A) |        | .○ 検索 <ctrl+k></ctrl+k>           |      |    |       | =                   |   |
| フォルダー ***                                                                                                    | \$ | F                                                  | 未   | イベントログの管理(V)                       | ⑧ 浙付あり | の このフォルダーのメッセージを絞り込む < Ctrl+Shift | t+K> |    |       |                     |   |
| ◆ ○      ◆      ◆      ◆      ◆      ◆      ◆      ◆      ◆      ◆      ◆      ◆      ◆      ◆      ◆      ◆      ◆      ◆      ◆      ◆      ◆      ◆      ◆      ◆      ◆      ◆      ◆      ◆      ◆      ◆      ◆      ◆      ◆      ◆      ◆      ◆      ◆      ◆      ◆      ◆      ◆      ◆      ◆      ◆      ◆      ◆      ◆      ◆      ◆      ◆      ◆      ◆      ◆      ◆      ◆      ◆      ◆      ◆      ◆      ◆      ◆      ◆      ◆      ◆      ◆      ◆      ◆      ◆      ◆      ◆      ◆      ◆      ◆      ◆      ◆      ◆      ◆      ◆      ◆      ◆      ◆      ◆      ◆      ◆      ◆      ◆      ◆      ◆      ◆      ◆      ◆      ◆      ◆      ◆      ◆      ◆      ◆      ◆      ◆      ◆      ◆      ◆      ◆      ◆      ◆      ◆      ◆      ◆      ◆      ◆      ◆      ◆      ◆      ◆      ◆      ◆      ◆      ◆      ◆      ◆      ◆      ◆      ◆      ◆      ◆      ◆      ◆      ◆      ◆      ◆      ◆      ◆      ◆      ◆      ◆      ◆      ◆      ◆      ◆      ◆      ◆      ◆      ◆      ◆      ◆      ◆      ◆      ◆      ◆      ◆      ◆      ◆      ◆      ◆      ◆      ◆      ◆      ◆      ◆      ◆      ◆      ◆      ◆      ◆      ◆      ◆      ◆      ◆      ◆      ◆      ◆      ◆      ◆      ◆      ◆      ◆      ◆      ◆      ◆      ◆      ◆      ◆      ◆      ◆      ◆      ◆      ◆      ◆      ◆      ◆      ◆      ◆      ◆      ◆      ◆      ◆      ◆      ◆      ◆      ◆      ◆      ◆      ◆      ◆      ◆      ◆      ◆      ◆      ◆      ◆      ◆      ◆      ◆      ◆      ◆      ◆      ◆      ◆      ◆      ◆      ◆      ◆      ◆      ◆      ◆      ◆      ◆      ◆      ◆      ◆      ◆      ◆      ◆      ◆      ◆      ◆      ◆      ◆      ◆      ◆      ◆      ◆      ◆      ◆      ◆      ◆      ◆      ◆      ◆      ◆      ◆      ◆      ◆      ◆      ◆      ◆      ◆      ◆      ◆      ◆      ◆      ◆      ◆      ◆      ◆      ◆      ◆      ◆      ◆      ◆      ◆      ◆      ◆      ◆      ◆      ◆      ◆      ◆      ◆      ◆      ◆      ◆      ◆      ◆      ◆      ◆      ◆      ◆      ◆      ◆      ◆                                                                                                    | ٢  | * 8                                                |     | テヤットは毎(C) ><br>チャットに参加(E)          |        | 通信相手                              | 388  | 10 |       | ^                   |   |
| 2) 국립 1-14<br>2) 국립 2-24<br>3) 국립 2-24<br>3) -24<br>3) -24<br>3) -24<br>2) -24<br>3) -24<br>3) -24<br>2) -24<br>2) |    | <ul> <li>☆ ☆ ☆ ☆ ☆ ☆ ☆ ☆ ☆ ☆</li> <li>●</li> </ul> |     |                                    |        |                                   |      |    |       |                     |   |
| (+-)                                                                                                    |    |                                                    |     |                                    |        |                                   |      | 未設 | 数:0 1 | 8:8 <del>1</del> :1 | 1 |

**1.2.** 本学メールアドレスのアカウント情報を下図のように展開し「サーバ設定」をクリック。「セキュリティ設定」欄の「認証方式」を「0Auth2」に設定。

|                                                                             | NBE X                                                               | 6                      | - | o x |
|-----------------------------------------------------------------------------|---------------------------------------------------------------------|------------------------|---|-----|
| Y□ @tsurumi-u.ac.jp<br>サーバー設定                                               | サーバー設定                                                              |                        |   |     |
| 送信控スと特別なフォルター<br>編集とアドレス入力<br>迷惑メール<br>ディスク領域                               | サーバー名(S): Outlook.office365.com<br>ユーザー名(N): @tsurumi-u.ac.jp       | ポート(P): 995 🗘 既定値: 995 |   |     |
| エンドツ-エンド暗号化<br>開封確認<br>> □ ローカルフォルダー<br>送惑メール<br>ディスク領域<br>④ 送信 (SMTP) サーパー | セキュリティ設定  振感の保護(U): SSL/TLS   「 「 「 「 「 「 「 「 「 「 「 「 「 「 「 「 「 「   |                        |   |     |
| アカウント操作(A) >                                                                | ✓ ダウンロードしたメッセージを削除したらサーバーからも削除する(D)                                 |                        |   |     |
| ☆ Thunderbird の設定 ★ アドオンとテーマ                                                | メッセージの保存<br>□ 終了時にごみ穏を空にする(2)<br>メッセージの格納形式(1): フォルダー単位 (mbox 形式) ~ | 詳細(y)                  |   |     |

**1.3.** メニュー左側の「送信(SMTP)サーバー」を選択し、送信本学メール用のサーバー名を選択して「編集」をクリック。下図中央のようなダイアログが表示されたら、「セキュリティと認証」欄の「認証方式」を「OAuth2」を選択し、「OK」をクリック。

| 77イル(E) 編集(E) 表示(Q) 移動(G) メッセージ(M) う<br>自 ごみ箱 (E) アカウント部                   | -1.0 /1.7(b)<br>2 ×                                                                           | ×                       |
|----------------------------------------------------------------------------|-----------------------------------------------------------------------------------------------|-------------------------|
| <ul> <li></li></ul>                                                        | 送信 (SMTP) サーバーの設定<br>増数の最大機能を変現している場合、使用する送信 (SMTP) サーバーをこのり<br>3)を意味すると、このリストの数定のサーバーを使用します。 | ストから選択できます。(原定のケーバーを使用す |
| ディスク領域                                                                     | ·····································                                                         | × HEED.                 |
| エンドシーエンド暗号化<br>開発電<br>◆ Co-かたフォルダー<br>逆感メール<br>ディスク描述<br>(1)試成 (SMTP) ウーパー |                                                                                               | 6187(M)<br>REFWILHOUT   |
| アカウント操作(A) ×                                                               | 接続の保護: STARTTLS                                                                               |                         |
| <ul> <li></li></ul>                                                        |                                                                                               |                         |

**1.4.** 上記作業後、下図のようなダイアログが表示される(表示されない場合は、 Thunderbird を再起動する)ので、メールパスワード(共通パスワード)を入力 し、「サインイン」をクリック。

| lookoffice165.comのアカウント | @tourumi-u.ac.jp の認証情報を入力してください                                                                                                    |                  |
|-------------------------|----------------------------------------------------------------------------------------------------|------------------|
| acanaacaa (1997)        | mecony(common/Qauth2/x2.0/au/horize/response_type=code&client_id=081627/c-01d           # Microsoft           @tarumi-u.ac.jp           /(22)=F           /(22)=F           /(22)=F           /(32)=FE801386           3807592/c94/c978 | 2-4200-a84a-f25a |
|                         |                                                                                                    |                  |

1.5. 下図のようなダイアログが表示されるので、「承諾」をクリック。

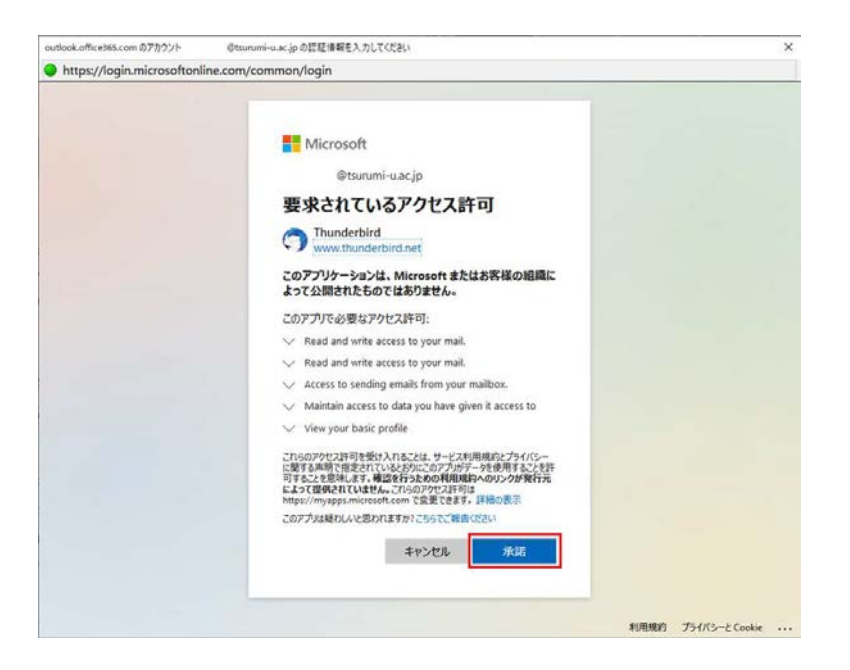

1.6. 以上で作業終了です。